# Logineo, Untis Mobile und Moodle an der Gesamtschule Uerdingen

#### LOGINEO – WAS IST DAS?

LOGINEO ist eine Online Plattform, die mit einmaligem Login Zugriff auf mehrere Module ermöglicht. Zur den Basis Modulen gehören das Verwalten von E-Mail-Accounts, ein Dokumentenmanagementsystem und eine zentrale Kalenderdarstellung. Als zusätzliche Erweiterung

an der Gesamtschule Uerdingen ist es zudem mit dem Lernmanagementsystem "moodle" verknüpft, das von deinen Lehrkräften genutzt werden kann.

## WIE ERREICHE ICH DIE LOGINEO PLATTFORM?

|   |                |                | ser.schulon.org-                                       | – Logineo Single-Sign-On                                                  | (                             |
|---|----------------|----------------|--------------------------------------------------------|---------------------------------------------------------------------------|-------------------------------|
| c | oodle BR Moodl | e Kreissparkas | Toptreffer                                             |                                                                           |                               |
|   |                |                | Cogineo Singi                                          | e-Sign-On — user.schulon.org                                              |                               |
|   |                |                | Google Vorschläge<br>Q user.schulon.                   | org                                                                       |                               |
|   |                |                | Lesezeichen und Verl<br>Schulon                        | auf                                                                       | user.schulon.org/index.html   |
|   |                |                |                                                        | LEVER<br>INGELOGGT                                                        |                               |
|   |                |                | LOGINEO S                                              | ingle-Sign-On                                                             |                               |
|   |                |                | Anmeldung not     Die Nutzung des     Logindaten Ihrer | wendig<br>Dienstes <i>user.schulon.org</i> erfordert eine Anme<br>Schule. | ldung. Bitte benutzen Sie die |
|   |                |                | Benutzerkennung                                        | @gesamtschule-uerdingen.de                                                |                               |
|   |                |                | Passwort                                               |                                                                           |                               |
|   |                |                |                                                        | Anmelden                                                                  |                               |

#### WIE MELDE ICH MICH AN?

WAS FINDE ICH VOR?

Dein Account ist bereits angelegt. Du hast eine Benutzerkennung, eine E-Mail-Adresse und ein Kennwort. Zur Erstanmeldung muss die Benutzerkennung (vorname.nachname@gesamtschuleuerdingen.de) und das zugehörige Kennwort an einem Rechner des pädagogischen Netzwerks in der Schule eingegeben werden. Anschließend muss in jedem Fall das Kennwort geändert werden. Danach wird der Benutzer von Logineo aktiviert. <u>Das Passwort darf ausschließlich an einem Rechner in der</u> <u>Schule geändert werden, da dies sich auf alle anderen System von dort aus übertragt!</u>

Benutzerkennung: vorname.nachname@gesamtschule-uerdingen.de

Passwort: (das selbstständig geänderte Passwort)

|     | Schulon   | all Bezirksro | egierung | Moodle BR | Moodle | Kreissparkasse Heinsberg | WebUntis | Incident KRZN | Lüftungsanlage |
|-----|-----------|---------------|----------|-----------|--------|--------------------------|----------|---------------|----------------|
| LOG | INEO      |               |          |           |        |                          |          |               |                |
| 2   | Benutzer  | 🥵 Gruppen     | A Meir   | n Konto   |        |                          |          |               |                |
| P   | Suchtext. |               | T        | Gruppe    |        | Rolle                    | -        | Status        | •              |
|     |           |               |          |           |        |                          |          |               |                |

| GI<br>NEO <sub>Be</sub> |                                                                |
|-------------------------|----------------------------------------------------------------|
|                         | <br>Startseite der Gesamtschule Uerdingen bei Logineo          |
| Ì                       | Mail-Postfach, Kalender, Einstellungen                         |
| 5                       | <br>Dateiablage (Klassenlisten, Stunden-, Raum-, Klassenpläne) |
|                         | <br>Suche                                                      |
| 23                      | <br>Benutzer                                                   |
| T                       | <br>Moodle Plattform                                           |
| ٢                       | <br>Hilfe                                                      |
|                         | <br>Abmelden                                                   |

## WIE VERWALTE ICH DEN KALENDER?

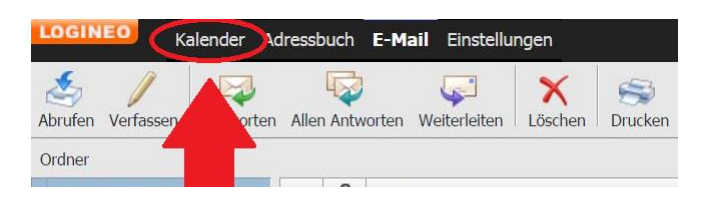

Innerhalb von LOGINEO gibt es einen gemeinsamen Schulkalender, in dem alle Schultermine stetig aktualisiert werden. Ihr könnt diesen Kalender auf euren privaten Geräten wie Smartphone oder Tablet synchronisieren, sodass die Schultermine im eigenen digitalen Kalender erscheinen.

| I             | Juni 2020                   |          |           |           |       |  |  |  |  |
|---------------|-----------------------------|----------|-----------|-----------|-------|--|--|--|--|
| Mo            | Di                          | Mi       | Do        | Fr        | Sa    |  |  |  |  |
| 1             | 2                           | 3        | 4         | 5         | 6     |  |  |  |  |
| 8             | 9                           | 10       | 11        | 12        | 13    |  |  |  |  |
| 15            | 16                          | 17       | 18        | 19        | 20    |  |  |  |  |
| 22            | 23                          | 24       | 25        | 26        | 27    |  |  |  |  |
| 29            | 30                          | 1        | 2         | 3         | 4     |  |  |  |  |
| KALENDERLISTE |                             |          |           |           |       |  |  |  |  |
| 🗔 🗔 🖳 🔂       |                             |          |           |           |       |  |  |  |  |
|               | 🗹 📕 Persönlicher Kalender 📵 |          |           |           |       |  |  |  |  |
|               | Kalender                    | Schule ( | Gesamtscl | hule Uerd | ingen |  |  |  |  |

Die Kalender "Persönlicher Kalender" und "Kalender Schule" haben alle Schüler\*innen. Zur Unterscheidung der Termine kann man beispielsweise die Farben wie im Bild links ändern, indem man das farbige Viereck anklickt und eine Farbe auswählt.

Das Abonnement mittels Google-Kalender ist aktuell leider nicht möglich, da dieser einen passwortgeschützten Kalender nicht unterstützt.

**Email:** Alle Beteiligten der Schule haben eine eigene Mail-Adresse und können darüber mit Lehrkräften oder Schüler\*innen kommunizieren. Das Eingeben des Namens in der Adresszeile reicht, um die richtige Kontaktperson mit der jeweiligen Mailadresse auszuwählen.

#### WIE KANN ICH DEN KALENDER MIT MEINEM ANDROID SMARTPHONE SYNCHRONISIEREN?

Android liefert in der Regel keine Möglichkeit zum Austausch über CalDAV mit. Hierzu muss ggf. eine App nachinstalliert werden, z.B.: CalDAV- Sync für ca. 2,50€. Link: <u>https://play.google.com/store/apps/details?id=org.dmfs.caldav.lib&hl=de</u>

Zum Einrichten des Kalenders muss dann die App aufgerufen und ein weiteres Konto hinzugefügt werden. Als Typ wählt man oben in der Liste CalDAV aus.

Der Servername lautet groupware.logineo.de Nutzer: wie bei Logineo vorname.nachname@gesamtschule-uerdingen.de PW: wie bei Logineo

Sobald die APP sich bei der Groupware anmelden konnte, kann man mit der üblichen Kalender-App auf die Kalender von Logineo zugreifen. In manchen Fällen muss die volle Kalender-URL eingetragen werden. Dazu ruft man in Logineo die Einstellungen des jeweiligen Kalenders auf und lässt sich die Links zu dem Kalender anzeigen. Anschließend muss ein Rechts-Klick auf die CalDAV-Url gemacht und die Option Link-Adresse kopieren ausgewählt werden. Diese URL muss dann vollständig beim Servernamen in CalDAV-Sync eingetragen werden.

## WIE KANN ICH DEN KALENDER MIT MEINEM APPLE SMARTPHONE SYNCHRONISIEREN?

| III Voda | ifone.de ବ 09:19<br>Einstellungen<br>วาย ฉุงนะเทศก | 22 % 💽, | III Vodafone.de        09:19       22 % III         Zurück Passwörter & Accounts           Website- & App-Passwörter       118 > |
|----------|----------------------------------------------------|---------|----------------------------------------------------------------------------------------------------|
| sos      | Notruf SOS                                         | >       | Automatisch ausfüllen                                                                                                    |
|          | Batterie<br>Datenschutz                            | >       | iCloud Drive, Mail, Kontakte, Kalender und 7 weitere >                                                                           |
| A        | iTunes & App Store                                 | >       | br.nrw.de<br>Mail<br>Gesamtschule-Uerdingen                                                                                      |
|          | Wallet & Apple Pay                                 | >       | Mail YAHOO!                                                                                                    |
| 9        | Passwörter & Accounts                              | >       | groupware.logineo.de                                                                                                    |
|          | Mail<br>Kontakte                                   | ><br>>  | Borussia Mänsbangladbach - Spielplan Account hinzufügen Andere                                                                   |
|          | Kalender<br>Notizen                                | >       | Datenabgleich Push >                                                                                                    |
|          | Frinnerungen                                       | >       |                                                                                                    |

| Il Vodafone.de      09:20       ✓ Zurück     Andere   | 22 % 💽 ' | Abbrechen                | 09:21<br>CalDAV    | 22 %  Fertig | Server                                          |
|-------------------------------------------------------|----------|--------------------------|--------------------|--------------|-------------------------------------------------|
| MAIL                                                  |          | Server gr                | oupware.logineo.   | de           | Groupware.logineo.de                            |
| KONTAKTE                                              | 7        | Benutzername<br>Passwort | daniel.muensterman | nn@gesamts   | Benutzername:<br>vorname.nachname@gesamtschule- |
| LDAP-Account hinzufügen<br>CardDAV-Account hinzufügen | >        | Beschreibung             | groupware.logine   | o.de         | uerdingen.de                                    |
| KALENDER                                              |          | Erweiterte Eins          | tellungen          | >            | Passwort: (Passwort von Logineo)                |
| CalDAV-Account hinzufügen                             | >        |                          |                    |              |                                                 |
| Kalenderabo hinzutugen                                | >        |                          |                    |              |                                                 |
|                                                       |          |                          |                    |              |                                                 |
|                                                       |          |                          |                    |              |                                                 |
|                                                       |          |                          |                    |              |                                                 |

## WIE ERHALTE ICH MEINE E-MAILS AUF MEINEM APPLE SMARTPHONE?

| III Voda | afone.de 🗢 09:19 22 % 💽<br>Einstellungen | Il Vodafone.de                                                                                         | III Vodafone.de      09:19     22 % □       ✓ Accounts     Account hinzufügen |
|----------|------------------------------------------|----------------------------------------------------------------------------------------------------|-------------------------------------------------------------------------------|
|          | Touch ID & Code                          | Website- & App-Passworter     IIII       Image: Automatisch ausfüllen     Image: Automatisch ausfüllen |                                                                               |
| sos      | Notruf SOS >                             |                                                                                                    |                                                                               |
|          | Batterie >                               | ACCOUNTS                                                                                               | E 🛛 Exchange                                                                  |
|          | Datenschutz                              | iCloud Drive, Mail, Kontakte, Kalender und 7 weitere                                                   | Google                                                                        |
|          |                                          | Mail                                                                                                   | Google                                                                        |
| Å        | iTunes & App Store                       | Gesamtschule-Uerdingen >                                                                               | YAHOO!                                                                        |
| -        | Wallet & Apple Pay >                     | Gmx >                                                                                                  | Aol                                                                           |
| ?        | Passwörter & Accounts                    | groupware.logineo.de > Kalender, Erinnerungen                                                          |                                                                               |
|          | Mail >                                   | Kalenderabonnements                                                                                    | Outlook.com                                                                   |
|          | Kontakte                                 | Account hinzufügen                                                                                     | Andere                                                                        |
|          | Kalender                                 |                                                                                                    |                                                                               |
|          | Notizen                                  | Datenabgleich Push >                                                                                   |                                                                               |
| :        | Frinnerungen                             |                                                                                                    |                                                                               |

| HI Vodafone.de                     | III Vodafone.de      09:23     22 % ■       Abbrechen     Account     Fertig |                                                                 |
|------------------------------------|------------------------------------------------------------------------------|-----------------------------------------------------------------|
| Mail-Account hinzufügen            | IMAP-ACCOUNTINFO                                                             | Тур: ІМАР                                                       |
|                                    | E-Mail daniel.muenstermann@ges > Beschreibung Gesamtschule-Uerdingen         | E-Mail:<br>vorname.nachname@gesamtschule-                       |
| CardDAV-Account hinzufügen         | HONER FÜR EINTREFFENDE E-MAILS                                               | uerdingen.de                                                    |
| KALENDER CalDAV-Account hinzufügen | Benutzername daniel.muenstermann@gesamts Passwort                            | pimap.schulon.org                                               |
| Kalenderabo hinzufügen >           | SERVE TRAUSGEHENDE E-MAILS SMTP psmtp.schulon.org >                          | Benutzername:<br>vorname.nachname@gesamtschule-<br>uerdingen.de |
|                                    | Erweitert >                                                                  | Passwort: (Passwort von Logineo)                                |
|                                    |                                                                              |                                                                 |

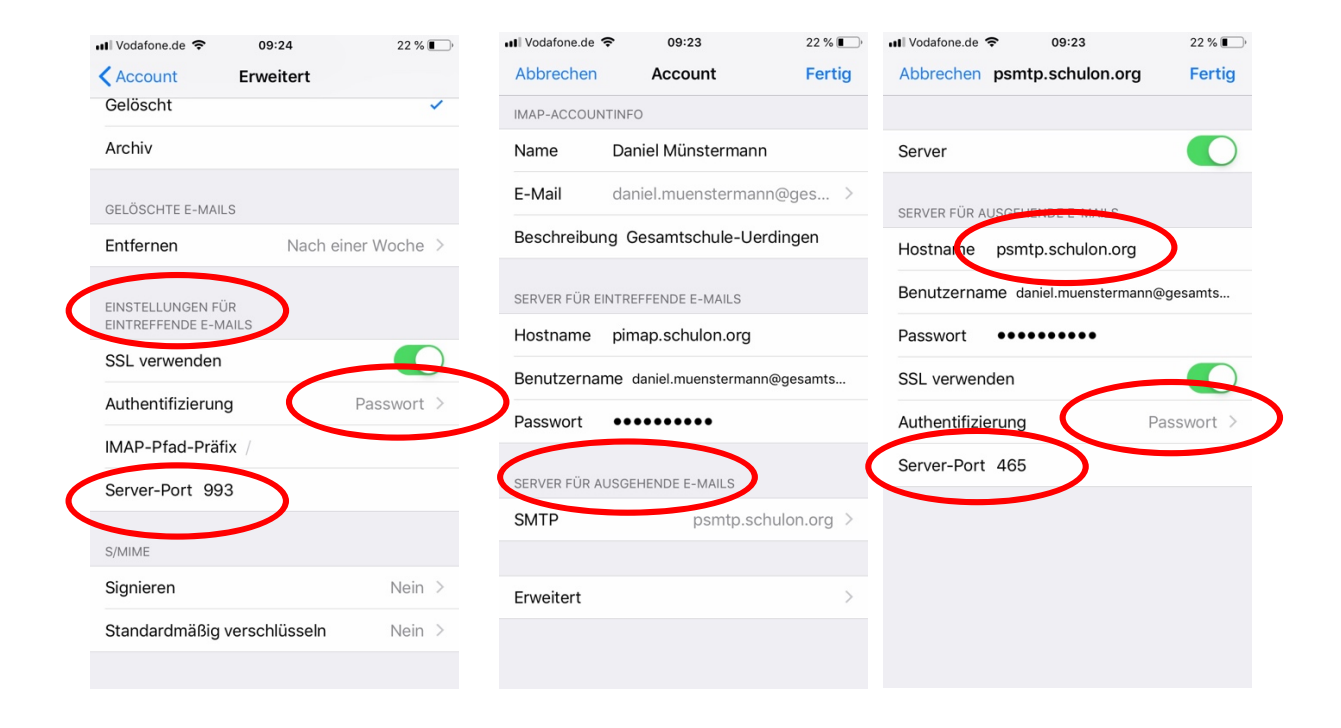

Diese Einstellungen gelten gleichermaßen für die Einrichtung der Email auf einem Android Betriebssystem.

## Einrichtung Untis Mobile App zur Ansicht der Vertretungsplanung

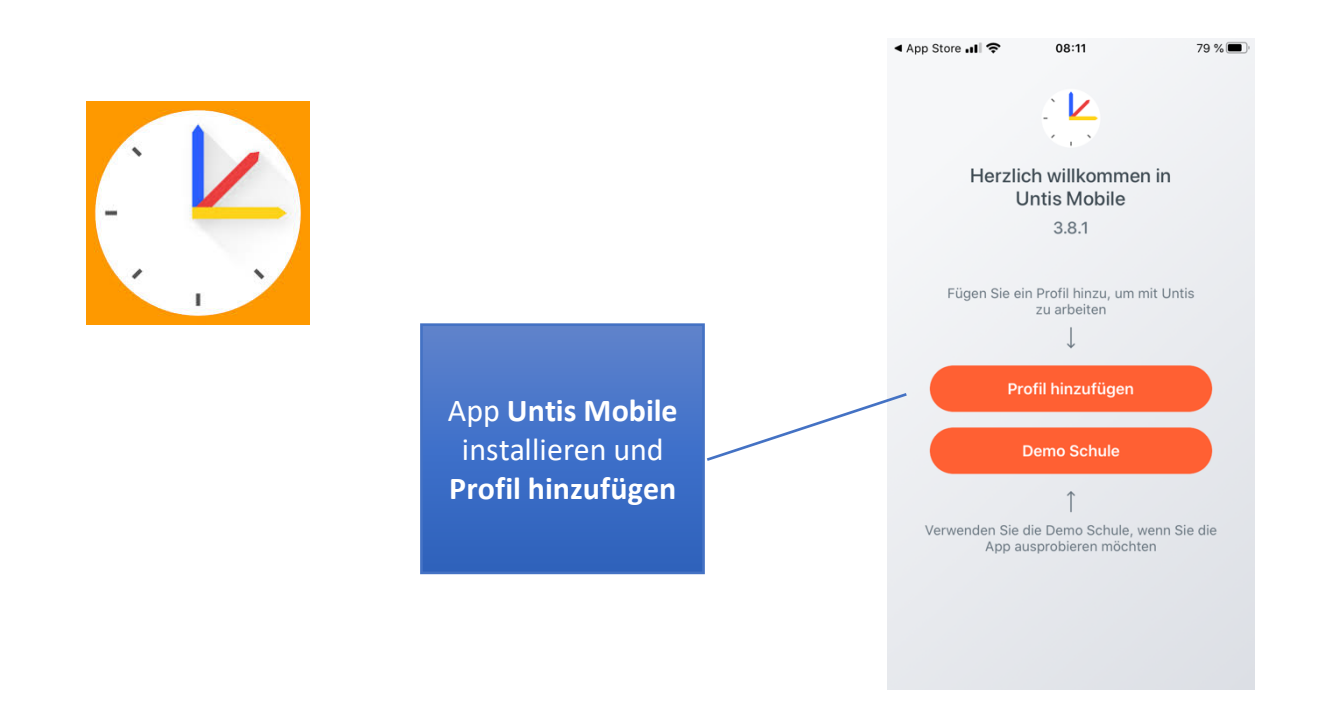

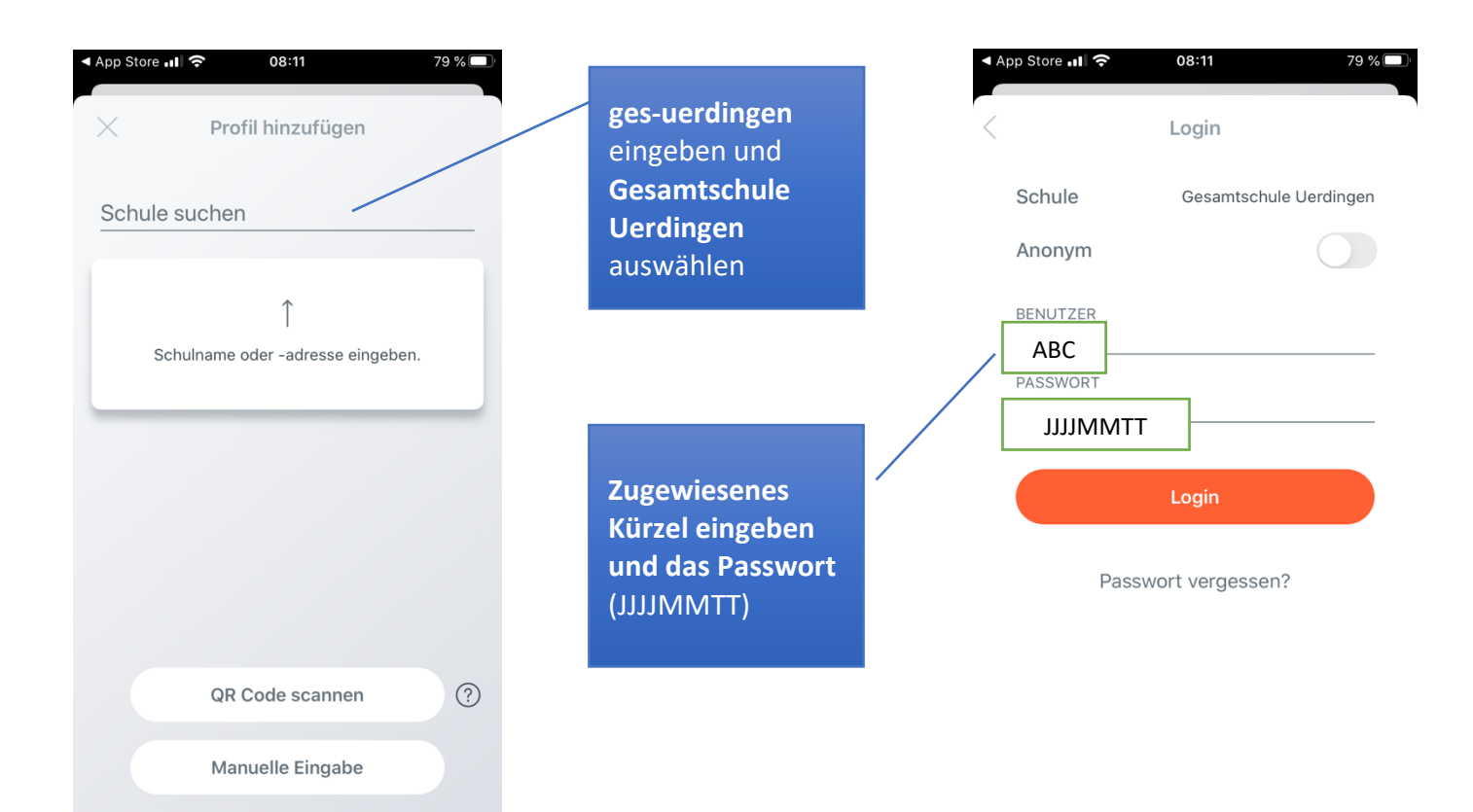

#### **Einrichtung Moodle App**

T

App Moodle (Bildung) installieren und URL eingeben: ge-uerdingen.lms.schulon.org

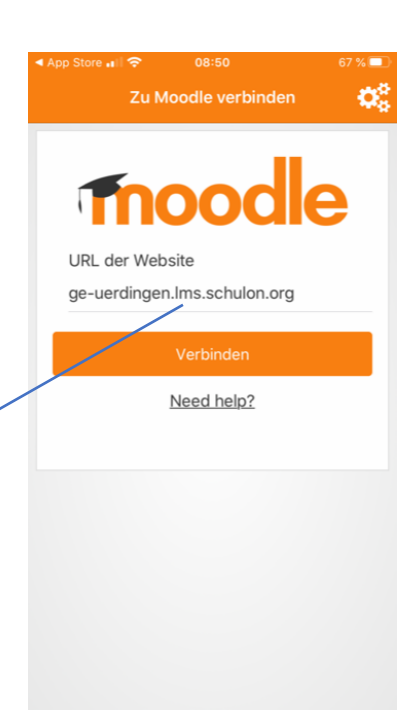

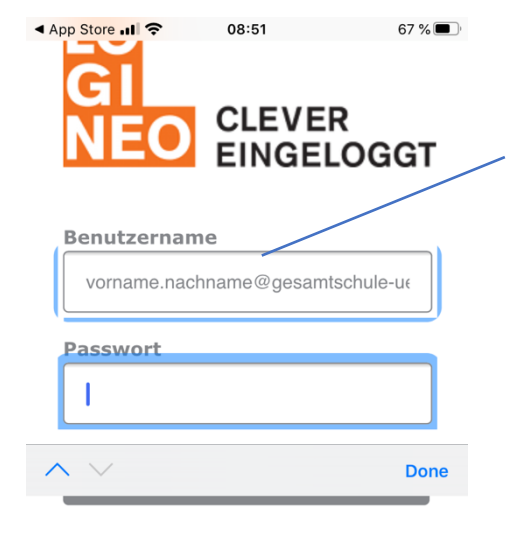

(c) 2019 LOGINEO https://idp-paed.schulon.org/idp/profile/SAML. Zugewiesenen **Benutzernamen (Email-**Adresse) eingeben und das Passwort von **Logineo.** 

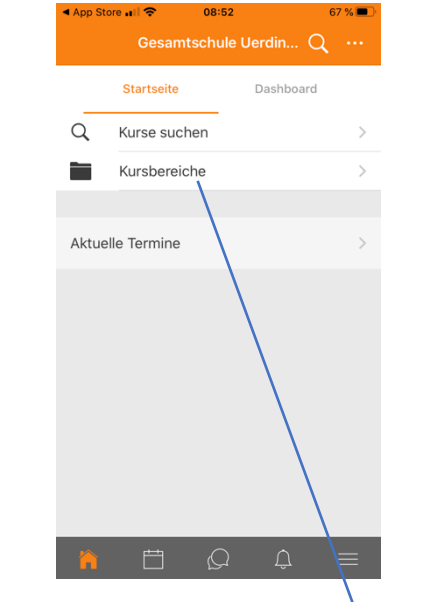

| App Stor | e "11 🗢        | 08:52       | 6      | 7 % 🔳 |
|----------|----------------|-------------|--------|-------|
| く Zurüc  |                | Kursbereich |        |       |
| Kursbe   | reiche         |             |        |       |
|          | Lehrerbe       | ereich      | 26     | >     |
|          | Schüler        | pereich     | 4      | >     |
|          | Elternbe       | reich       |        | >     |
|          | Neuland        |             | 11     | ) >   |
|          |                |             |        |       |
|          |                |             |        |       |
|          |                |             |        |       |
|          |                |             |        |       |
|          |                |             |        |       |
|          |                |             |        |       |
|          |                |             |        |       |
|          | ( <b>**</b> *) | $\bigcirc$  | $\cap$ | _     |
|          |                |             |        |       |

In den **Kursbereichen** findet man die verschiedenen Kurse für Lehrkräfte und Schüler\*innen.